# Ρύθμιση του Okta Verify

### Γρήγορος οδηγός αναφοράς

## Επισκόπηση

Η διαδικασία σύνδεσης σε ορισμένες εφαρμογές AIG θα απαιτεί τώρα επαλήθευση ταυτότητας πολλαπλών παραγόντων (MFA). Αυτό σημαίνει ότι, κάθε φορά που συνδέεται ένας χρήστης, η σύνδεση θα πρέπει να επαληθεύεται μέσω ενός δευτερεύοντος τρόπου επαλήθευσης ταυτότητας (εφαρμογή κινητού τηλεφώνου, SMS ή τηλεφωνική κλήση).

ΣΗΜΕΙΩΣΗ: Οι οθόνες που παρουσιάζονται σε όλο αυτό τον οδηγό αντικατοπτρίζουν την τυπική σχεδίαση, αλλά η εμφάνιση και η αίσθηση μπορεί να ποικίλλουν ελαφρώς ανάλογα με την εφαρμογή.

**ΣΗΜΕΙΩΣΗ:** Για ερωτήσεις σχετικά με την εφαρμογή της επαλήθευσης ταυτότητας πολλαπλών παραγόντων, συμπεριλαμβανομένων ερωτήσεων που αφορούν το ιδιωτικό απόρρητο, ανατρέξτε στην ενότητα Συνήθεις Ερωτήσεις.

# Ρύθμιση του Okta Verify

Οι χρήστες, κατά τη διακριτική τους ευχέρεια, μπορούν να επιλέξουν από τέσσερις μεθόδους που υποστηρίζονται αυτήν τη στιγμή, για να παρέχουν έλεγχο ταυτότητας πολλαπλών παραγόντων. Παρόλο που απαιτείται μόνο μία μέθοδος για την επαλήθευση της σύνδεσης, οι χρήστες μπορούν να επιλέξουν πολλαπλές μεθόδους MFA, εάν το επιθυμούν, και μπορούν επίσης να αλλάξουν τη μέθοδο MFA οποιαδήποτε στιγμή, επικοινωνώντας με το Κέντρο επικοινωνίας.

Το Okta Verify στέλνει μια αυτόματη επαλήθευση ταυτότητας στην κινητή συσκευή του χρήστη (εταιρική ή προσωπική), επιτρέποντας στον χρήστη απλώς να πατήσει σε μια ειδοποίηση για να επαληθεύσει τη σύνδεση. Για να χρησιμοποιηθεί αυτή η μέθοδος επαλήθευσης ταυτότητας, θα πρέπει το Okta Verify να είναι εγκατεστημένο στην κινητή συσκευή του χρήστη.

Για να ρυθμίσετε το Okta Verify:

- Κάντε κλικ στο κουμπί Setup (Ρύθμιση) στην επιλογή Okta Verify.
- Κάντε κλικ στο στρογγυλό κουμπί iPhone ή Android για να ρυθμίσετε τον κατάλληλο τύπο συσκευής.
- 3. Κάντε κλικ στο κουμπί Next (Επόμενο).

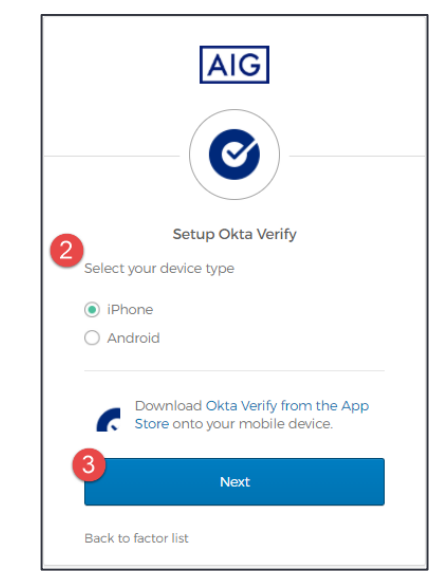

Για να ρυθμίσετε το Okta Verify σε κινητή συσκευή:

- 1. Εγκαταστήστε το Okta Verify κάνοντας κλικ στους παρακάτω συνδέσμους.
  - <u>iOS</u>
  - <u>Android</u>
- 2. Εκκινήστε το Okta Verify στην κινητή συσκευή.
- Επιλέξτε Organization (Οργανισμός) στην οθόνη Choose account type (Επιλογή τύπου λογαριασμού).
- Πατήστε Scan a QR code (Σάρωση κώδικα QR). Ανοίγει ο σαρωτής κώδικα QR.

ΣΗΜΕΙΩΣΗ: Ενδεχομένως να χρειάζεται να επιτρέψετε στην εφαρμογή να έχει πρόσβαση στην κάμερα της συσκευής για να συνεχίσετε.

- Χρησιμοποιήστε την κινητή συσκευή για να σαρώσετε τον κώδικα QR στην οθόνη του υπολογιστή. Ο λογαριασμός θα προστεθεί στο Okta Verify.
- Κάντε κλικ στο κουμπί Next (Επόμενο) στην οθόνη Setup Okta Verify (Ρύθμιση του Okta Verify).

Εάν ο Κώδικας QR δεν λειτουργεί, κάντε κλικ στην επιλογή **Can't** scan? (Δεν είναι δυνατή η σάρωση;) κάτω από τον κώδικα QR για να λάβετε την επιλογή να ενεργοποιήσετε το Okta Verify μέσω Email, SMS ή μη αυτόματα χωρίς Επαλήθευση ταυτότητας μέσω προώθησης. Ακολουθήστε τις παρακάτω οδηγίες για την επιλεγμένη μέθοδο ενεργοποίησης:

#### Email

- Επιλέξτε Send activation link via Email (Αποστολή συνδέσμου ενεργοποίησης μέσω email) και πατήστε Next (Επόμενο).
- 2. Ανοίξτε το email από την Okta στην κινητή συσκευή σας.
- Πατήστε Activate Okta Verify Push (Ενεργοποίηση του Okta Verify μέσω ειδοποίησης push) στο email. Η εφαρμογή Okta Verify θα ανοίξει και θα εμφανιστεί η ένδειξη Enrolled in Push Authentication (Εγγεγραμμένη στην επαλήθευση ταυτότητας μέσω ειδοποίησης push).
- Επιστρέψτε στη σελίδα ρύθμισης και βεβαιωθείτε ότι η εφαρμογή Okta Verify εμφανίζεται στους εγγεγραμμένους παράγοντες.
- 5. Πατήστε Finish (Τέλος) στην κινητή συσκευή για να ολοκληρώσετε τη διαδικασία.

#### SMS

1

- 1. Επιλέξτε Send activation link via SMS (Αποστολή συνδέσμου ενεργοποίησης μέσω SMS).
- 2. Εισαγάγετε τον αριθμό κινητού τηλεφώνου σας στο πεδίο Phone number (Αριθμός τηλεφώνου).
- 3. Πατήστε στο κουμπί Next (Επόμενο).
- 4. Θα λάβετε ένα μήνυμα κειμένου από την Okta. Ανοίξτε αυτό το μήνυμα και πατήστε στον σύνδεσμο που περιέχει.
- Η εφαρμογή Okta Verify θα ανοίξει και θα δείτε ένα μήνυμα που λέει Enrolled in Push Authentication (Εγγεγραμμένη στην επαλήθευση ταυτότητας μέσω ειδοποίησης push).
- Επιστρέψτε στη σελίδα ρύθμισης και βεβαιωθείτε ότι η εφαρμογή Okta Verify εμφανίζεται στην ενότητα Enrolled Factors (Εγγεγραμμένοι παράγοντες).
- Πατήστε στο κουμπί Finish (Τέλος) για να ολοκληρώσετε τη διαδικασία.

### Γρήγορος οδηγός αναφοράς

# Μη αυτόματη ρύθμιση χωρίς επαλήθευση ταυτότητας με ειδοποίηση push (δεν συνιστάται)

- Επιλέξτε Setup manually without Push Authentication (Μη αυτόματη ρύθμιση χωρίς επαλήθευση ταυτότητας με ειδοποίηση push). Αυτή η ενέργεια θα εμφανίσει έναν μυστικό κωδικό που θα χρησιμοποιήσετε για να διαμορφώσετε την εφαρμογή.
- 2. Ανοίξτε την εφαρμογή Okta Verify.
- 3. Πατήστε στο κουμπί +.
- Πατήστε στην επιλογή No Barcode? (Δεν υπάρχει γραμμικός κώδικας;).
- Εισαγάγετε το όνομα χρήστη και τον μυστικό κωδικό της Okta που εμφανίζονται στην οθόνη ρύθμισης.
- Πατήστε στην επιλογή Add Account (Προσθήκη λογαιρασμού).
- 7. Στη σελίδα ρύθμισης, πατήστε στο κουμπί Next (Επόμενο).
- Πατήστε στον κωδικό που εμφανίζεται στην εφαρμογή Okta Verify για να τον αντιγράψετε, στη συνέχεια, επικολλήστε τον στο πεδίο Enter code (Εισαγωγή κωδικού).
- 9. Πατήστε Verify (Επαλήθευση).
- Βεβαιωθείτε ότι το Okta Verify εμφανίζεται τώρα στην ενότητα Enrolled Factors (Εγγεγραμμένοι παράγοντες).
- Πατήστε στο κουμπί Finish (Τέλος) για να ολοκληρώσετε τη διαδικασία.

#### Πρόσθετες πληροφορίες

Κάντε κλικ <u>εδώ</u> για πρόσθετες πληροφορίες σχετικά με την εφαρμογή Okta Verify, συμπεριλαμβανομένων των προσωπικών πληροφοριών που συλλέγονται από το Okta Verify. Το Okta Verify είναι μια εφαρμογή τρίτου μέρους και η AIG δεν διαχειρίζεται ούτε έχει πρόσβαση σε οποιεσδήποτε προσωπικές πληροφορίες μπορεί να συλλέγονται από την εφαρμογή του Okta Verify.

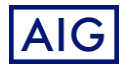